This brings you to the

## HOW DO I GENERATE A WHAT-IF ANALYSIS?

Once you are logged into Access Florida Tech, click on the *Student Academics tab*, then Select *PAWS* under Resources. Open *Student* Tab, choose *Student Records*, then select *Degree Evaluations*.

| LOGIN  | Login to Florida Tech Access using your TRACKS username and password |
|--------|----------------------------------------------------------------------|
| SELECT | Student Academics tab, then Select PAWS under Resources              |
| SELECT | Student tab, then Choose Student Records                             |

From there, select Degree Evaluation

Select a Term dropdown list and click

If you selected none, the next screen will ask you to select a First Minor from the dropdown box, then click submit.

## **SELECT** Your choice of minor from the *First Minor* dropdown box and click *submit*

From this screen you will choose an Evaluation Term, which should be the current term, and click Generate Request.

## **EVALUATION SUPPORT**

If you are having difficulty generating or understanding a degree evaluation or what-if analysis, contact <u>evalhelp@fit.edu</u>. Your e-mail will be answered as quickly as possible.

## UNDERSTANDING YOUR EVALUATION

Once your evaluation has been created, you have a choice of **Display Options**:

To display your student progress only, select General Requirements

To display your major program plan and your student progress, select Detail Requirements

To display in-progress courses and courses not used, select Additional Information